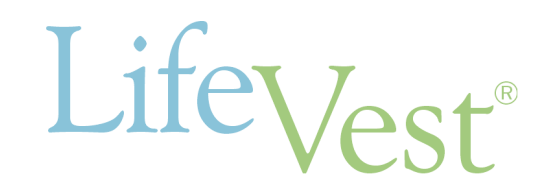

## LifeVest System Model WCD 3100

Service Manual

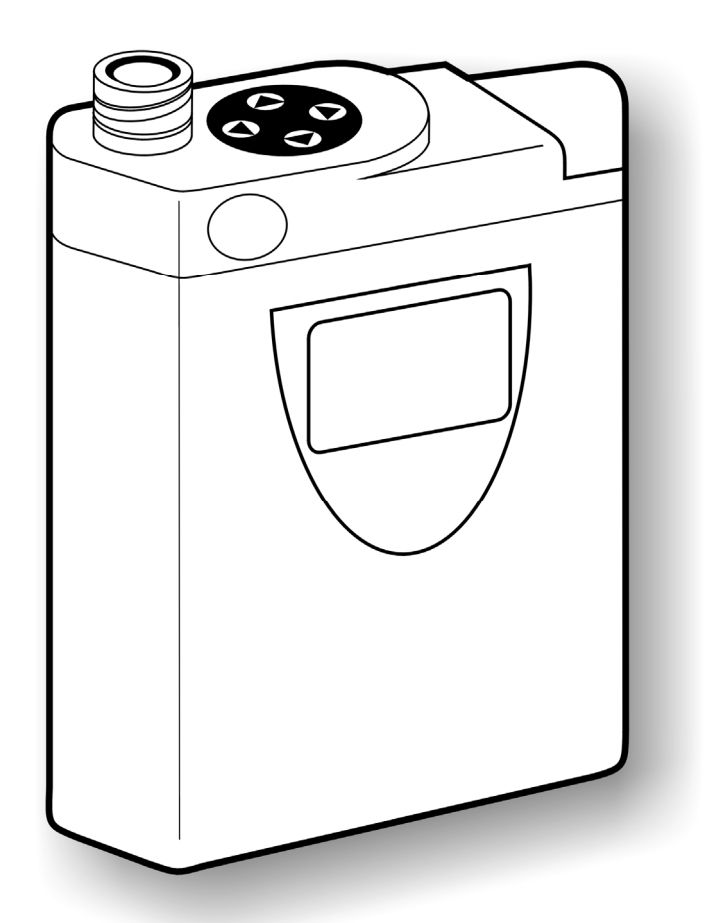

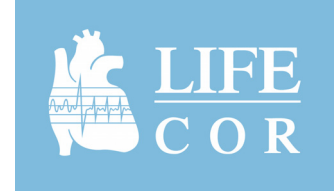

PN 20B0041 Rev FI

#### **Restricted sale**

Federal (USA) law restricts this device to sale by or on the order of a physician.

#### Effectivity

This manual describes the LifeVest<sup>®</sup> WCD<sup>™</sup> 3100 wearable defibrillator system with software version 5.1 and up.

#### Disclaimer

Information, operation, specifications, and product appearance may change without notice. Names and data used in examples are fictitious.

#### Trademarks

Lifecor, WCD, and LifeVest are trademarks or registered trademarks of ZOLL Lifecor Corporation in the United States of America. All other product names mentioned herein are the trademarks of their respective owners.

#### **Copyright notice**

Copyright 2006 ZOLL Lifecor Corporation.

#### Patents

US patents: 6,681,003; 6,280,461; 6,253,099; 6,169,387; 6,097,982; 6,065,154; 5,944,669; 5,929,601; 5,741,306; 5,078,134; 4,928,690; others pending.

#### Software nonexclusive license

The LifeVest device includes certain software ("Software"). ZOLL Lifecor grants you a nonexclusive license to use the Software solely for diagnostic and treatment purposes as part of use of the LifeVest device. You are prohibited from: (i) reproducing the Software; (ii) removing or destroying any proprietary markings, copyright notices or other legends which are part of the Software; (iii) modifying or reverse engineering the Software; or (iv) removing the Software from the LifeVest device. Title to the Software will remain at all times with ZOLL Lifecor. You must keep the Software confidential.

#### **Contact information**

ZOLL Lifecor Corporation 121 Freeport Road Pittsburgh, PA 15238-3495 USA Phone 412-826-2146 Toll free (USA) 1-800-LIFECOR (1-800-543-3267) Fax 412-826-9485 Web www.lifecor.com

# Contents

| 1: Introduction                                                                                                    | 1-1        |
|----------------------------------------------------------------------------------------------------|------------|
| About this manual                                                                                                    |            |
| What's in this manual                                                                                                    |            |
|                                                                                                    |            |
| 2: Monitor programming                                                                                                    | 2-1        |
| About this section                                                                                                    | 2-1        |
| Menu structure                                                                                                    | 2-1        |
| About the menus                                                                                                    | 2-2        |
| Menu navigation                                                                                                    | 2-3        |
| How to put the monitor in setup mode                                                                                                    | 2-6        |
| How to change patient name                                                                                                    | 2-7        |
| Patient name menu and settings                                                                                                    | 2-7        |
| How to change language settings                                                                                                    | 2-9        |
| Language menu and settings                                                                                                    | 2-10       |
| How to change treatment settings                                                                                                    | 2-11       |
| Treatment menu and settings                                                                                                    | 2-12       |
| Dialer menu and settings                                                                                                    | 2-13       |
| Locality menu and settings                                                                                                    | 2-14       |
| Connectivity menu and settings                                                                                                    | 2-15       |
| Default settings                                                                                                    | 2-16       |
|                                                                                                    |            |
| 3: Maintenance                                                                                                    | 3-1        |
| Routine maintenance                                                                                                    | 3-1        |
| Inspection                                                                                                    | 3-1        |
| Reconditioning                                                                                                    | 3-3        |
| Testing the monitor                                                                                                    | 3-6        |
| Battery maintenance                                                                                                    | 3-9        |
| 4. The obligation of the state of the state |            |
| 4: I roubleshooting                                                                                                    |            |
| Initial considerations                                                                                                    |            |
| Basic troubleshooting procedure                                                                                                    |            |
| Startup problem messages                                                                                                    |            |
| Startup problems with no message                                                                                                    |            |
| Electrode belt problems                                                                                                    |            |
| 5: Tachnical information                                                                                                    | <b>5</b> 1 |
| Specifications                                                                                                    | <b>j-1</b> |
| Specifications                                                                                                    |            |
|                                                                                                    |            |
| Environmental testing                                                                                                    |            |
| Delibritating pulse wavelorms                                                                                                    |            |
| Pulse delivery synchronization                                                                                                    |            |
| VF INTESNOID                                                                                                    |            |
|                                                                                                    | 5-11       |
| Annondix A: Quick charts                                                                                                    | Λ 1        |
| העיר או עווטג טומונס                                                                                                    |            |
| Appendix B: Maintenance checklist                                                                                                    | R-1        |
|                                                                                                    |            |
| Index                                                                                                    |            |

This page intentionally left blank.

## 1: Introduction

### About this manual

This manual:

- gives you instructions on how to program, maintain, and troubleshoot the device.
- contains technical information and other lesser-used information.
- supplements the Patient Manual and Operator's Manual.

#### What's in this manual

This manual is organized as follows:

- **Monitor programming** covers programming beyond the basic monitor setup. (For basic patient setup, see the Operator's Manual.)
- Maintenance tells you how to inspect, recondition, and test the system.
- **Troubleshooting** helps you to solve simple problems a patient may have with the system.
- **Technical information** includes specifications, standards that the system meets and has been tested for, and defibrillating pulse waveforms. This section also includes information about the pulse delivery synchonization and VF/VT thresholds.
- Appendixes include **Quick charts** and a **Maintenance checklist**. The quick charts are particularly helpful as reminders of how to do things.
- Use the **Index** at the back of the manual to find what you're looking for quickly.

This page intentionally left blank.

## 2: Monitor programming

### About this section

- This section covers programming beyond the basic monitor setup.
- This section applies to software version 5.1 and up.
- For basic monitor setup for a new patient, see the Operator's Manual.

#### New patient menu New patient Setup Yes Language Startup buttons preference Baseline Enter baseline mode (for operator) pressed? No Settings Name Name menu Main menu Patient Language menu Training Language Equipment Treatment Treatment menu Pulse test Dialer Dialer menu Connect test plug Exit Normal startup Enter training mode New country Country menu Run test Locality Locality menu Pass or fail Connectivity Connectivity menu ► New patient menu Name menu Language menu Treatment menu Dialer menu Country menu Connectivity menu Locality menu Language VT/VF rate Clinical center Connection Patient dial prefix Select country First name First name preference threshold method code (for patient) VT/VF response Patient dialing Clinical center Phone number Secondary time number name build code Last name language MD notification Patient dialer Last name Time zone Modem type option mode Modem Patient sleep Daylight savings Hospital dial prefix initialization string interval time (DST) VT/VF rate override Hospital dialing threshold Response time Patient dialing extension number number override Hospital dialer Pulse energy Patient login mode override Post treatment Hospital dialing message override Hospital login override

### Menu structure

| Menu                                                                                     | What it lets you select or enter                                                                                                    | When to use it                                                                                                    |
|------------------------------------------------------------------------------------------|----------------------------------------------------------------------------------------------------|----------------------------------------------------------------------------------------------------|
| New patient menu Patient's name and VT/VF rate threshold settings (in beats per minute). |                                                                                                    | To set up a new patient. See Operator's Manual.                                                                                                    |
| Name menu                                                                                | Patient's name for the displayed messages and voice prompts.                                                                                                    | To change or correct a patient's name.                                                                                                    |
| Language menu                                                                            | Languages for the displayed messages<br>and voice prompts. This language is for<br>the patient, and does not affect the<br>language displayed during setup                                                              | To set the patient's language for the displays and voice prompts. A secondary language can also be selected for bystanders.                                                                                     |
| Treatment menu                                                                           | Defaults and options for rate thresholds (in<br>beats per minute), response time (how<br>many seconds until the device delivers the<br>defibrillating shock), pulse energy (in<br>joules), and other treatment options. | May need to be programmed when setting up a new patient, or to change a patient's treatment settings.                                                                                                    |
| Dialer menu                                                                              | Phone number dialing modes (touch tone<br>or pulse) and dialing prefixes (any<br>numbers that need to be dialed in front of<br>the phone number) for dialing out when<br>sending patient data.                          | Enter the details about the phone system when<br>installing the device. Update this menu if there are any<br>changes to the phone system that require updates to<br>the dialing mode or prefix.                 |
| Country menu                                                                             | Country where device is being used.                                                                                                    | Select the country when installing the device. The country affects all of the communication settings, so it must be selected first. The country selected also defines whether you must select a dialing number. |
| Locality menu                                                                            | Clinical center code and name that the<br>patient is associated with. Time zone and<br>daylight savings time (on or off) for the<br>locality where the device is being used.                                            | When setting up the device for initial use, or if the device is moved to another location.                                                                                                    |
| Connectivity menu                                                                        | Details associated with the modem and phone dialing.                                                                                                    | When setting up a new patient, to define the connection method, phone number build code, and modem type (if different from defaults). Remaining settings (overrides) are normally not used.                     |

### About the menus

#### Menu navigation

All of the setups described in this chapter can be performed by using the navigation buttons on the monitor.

#### Using the navigation buttons

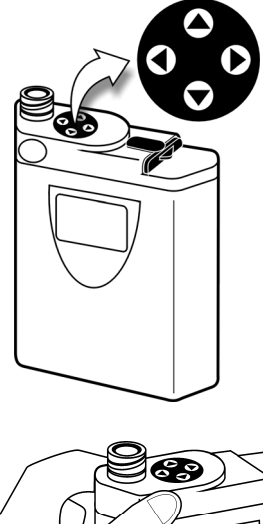

Once you variables put the m buttons li

View the navigation buttons from the top of the monitor with the display facing you.

Press the arrow button that corresponds with the direction shown in the manual or on the display.

Once you have navigated to a menu with variables, press the response buttons to put the monitor into edit mode. Response buttons light when the monitor is in edit mode.

To save the displayed value, press the response buttons.

#### To select a menu option

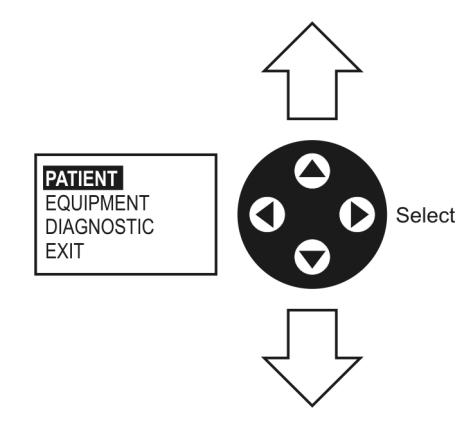

- Press  $\blacktriangle$  or  $\triangledown$  to highlight a menu option.
- Press  $\blacktriangleright$  to select the highlighted option.

### To change a value

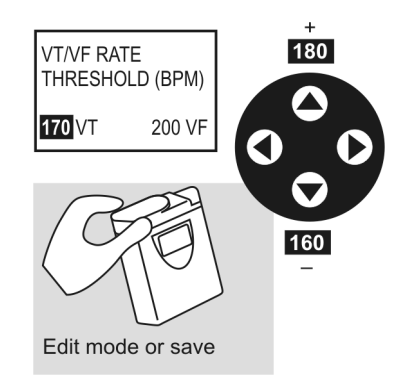

### To enter a text field

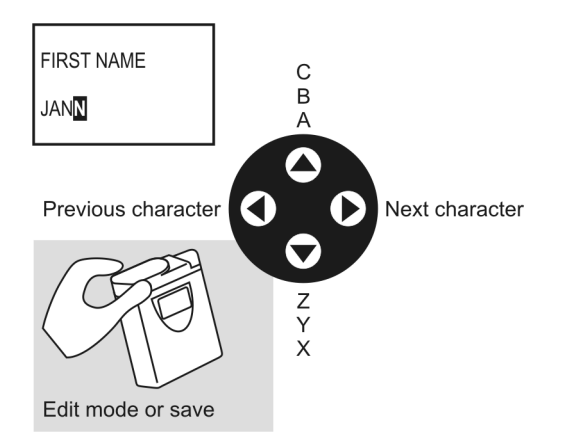

- Have the menu displayed with the value you want to change.
- Press the response buttons so they light, putting the monitor in edit mode.
- If more than one value is displayed, press the response buttons to select the value to be changed.
- To change the value, press  $\blacktriangle$  or  $\blacktriangledown$ .
- To save the displayed value, press the response buttons.
- Have the menu displayed with the value you want to change.
- Press the response buttons so they light, putting the monitor in edit mode.
- Use ▲ or ▼ to scroll through the alphabet.
- The display starts with the letter A.
   Each time you press ▲, you will scroll through the letters A through Z, then numbers 0 through 9.
- To accept a character and go on to the next character, press ►.
- To go back to a previous character, press ◀.
- To save the displayed value, press the response buttons.

#### Hints

- Press ▲ or ▼ to move through the alphabet in either direction.
- Hold down ▲ or ▼ to move through the letters quickly.

#### To enter a number field

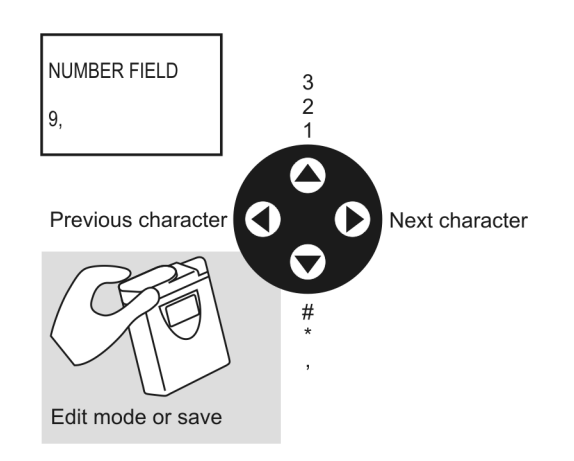

- Have the menu displayed with the value you want to change.
- Press the response buttons so they light, putting the monitor in edit mode.
- Use  $\blacktriangle$  or  $\blacktriangledown$  to scroll through the numbers.
- Each time you press the up arrow, you will scroll through the numbers 0 through 9. If you continue pressing the up arrow, you will then see symbols and a comma.
- To accept a character and go on to the next character, press ►.
- To go back to a previous character, press ◀.
- To save the displayed value, press the response buttons.

#### Hints

- Press ▲ or ▼ to move through the numbers in either direction.
- Hold down ▲ or ▼ to move through the numbers quickly.
- If you need to insert a pause for modem dialing, use the comma. Each comma inserts a 1-second pause. You can insert multiple commas if you need a longer pause.

### How to put the monitor in setup mode

Before doing any of the monitor setups described in this chapter, follow this procedure to put the monitor in setup mode.

1 Remove and reinsert the battery.

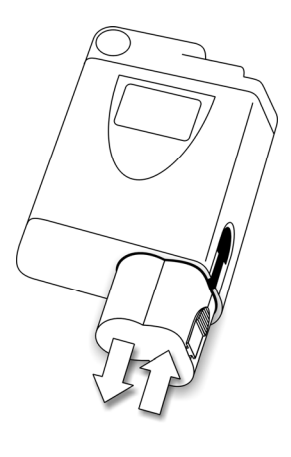

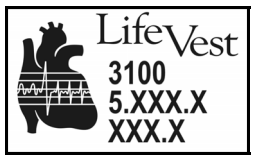

2 While the opening screen is displayed, hold the response buttons and hold ◀ at the same time. Continue holding these buttons until the screen changes.

This screen may be displayed for more than 10 seconds.

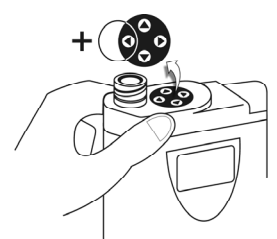

| LANGUAGE<br>PREFERENCE: |  |
|-------------------------|--|
| ENGLISH                 |  |

**Patient** Equipment Pulse test Exit

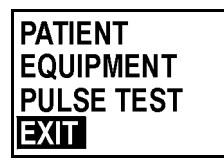

3 Press ▲ or ▼ to choose a language, then press ►.

**Note:** The language you choose only affects the setup screens and will not affect the patient screens.

4 The main menu displays, showing that the monitor is in setup mode.

You may now proceed to program the monitor.

- 5 When you are finished programming the monitor, do one of the following:
  - Navigate back to the main menu, select **EXIT**, then press ►.
  - Wherever you are in any menu, remove and reinsert the battery.

### How to change patient name

Follow this procedure to change the patient's first or last name.

| PATIENT<br>EQUIPMENT<br>PULSE TEST<br>EXIT      | 1 | With the monitor in setup mode (see page 2-6), press ▲ or ▼ to select <b>PATIENT</b> , then press ►.                                                                                                    |
|-------------------------------------------------|---|----------------------------------------------------------------------------------------------------|
| NEW PATIENT<br>BASELINE<br>SETTINGS<br>TRAINING | 2 | Press ▲ or ▼ to select <b>SETTINGS</b> , then press ►.                                                                                                    |
| NAME<br>LANGUAGE<br>TREATMENT<br>DIALER         | 3 | Press ▲ or ▼ to select <b>NAME</b> , then press ►.                                                                                                    |
| FIRST NAME:                                     | 4 | <ul> <li>To change the first or last name, press ▲ or ▼ until you see the menu containing the setting you want to change. Then:</li> <li>Press the response buttons so they light.</li> <li>Press ▲ and ▼ to select characters.</li> <li>To advance to payt character, press ▶ To go back, press ▲</li> </ul> |
| Δ                                               |   | <ul> <li>To advance to next character, press F. To go back, press </li> <li>To save a name change, press the response buttons.</li> </ul>                                                                                                    |
| CONTINUE?                                       | 5 | Press $\blacktriangleright$ or $\blacktriangleleft$ to select <b>OK</b> , then press the response buttons.                                                                                                    |
| OK CANCEL                                       | 6 | Press ◄ repeatedly to return to the opening menu.                                                                                                    |

### Patient name menu and settings

| Menu |            | Menu option | What it means         | How to select                                                    |
|------|------------|-------------|-----------------------|------------------------------------------------------------------|
|      | Name menu  | First name  | Patient's first name. | Enter patient's first name that will be used on patient records. |
|      | First name | Last name   | Patient's last name.  | Enter patient's last name that will be used on patient records.  |
|      | Last name  |             |                       |                                                                  |

### How to change language settings

Follow this procedure to set the patient's language for the displays and voice prompts. A secondary language can also be selected for bystanders.

| PATIENT<br>EQUIPMENT<br>PULSE TEST<br>EXIT      | 1 | With the monitor in setup mode (see page 2-6), press ▲ or ▼ to select <b>PATIENT</b> , then press ►.                                                                                 |
|-------------------------------------------------|---|----------------------------------------------------------------------------------------------------|
| NEW PATIENT<br>BASELINE<br>SETTINGS<br>TRAINING | 2 | Press ▲ or ▼ to select <b>SETTINGS</b> , then press ►.                                                                                                    |
| NAME<br>LANGUAGE<br>TREATMENT<br>DIALER         | 3 | Press ▲ or ▼ to select LANGUAGE, then press ►.                                                                                                    |
| LANGUAGE                                        | 4 | Select a language preference as follows:                                                                                                    |
| PREFERENCE:                                     |   | Press the response buttons so they light.                                                                                                    |
| ENGLISH                                         |   | <ul> <li>Press ▲ or ▼ to select a language. This is the language for the<br/>displayed messages and voice prompts. Spanish has been<br/>approved for use in the USA.</li> </ul>      |
|                                                 |   | <ul> <li>To save the change, press the response buttons.</li> </ul>                                                                                                    |
| SECONDARY<br>LANGUAGE:                          | 5 | Next you can select a secondary langauge if desired. The secondary language is for voice prompts only and will be used in addition to the primary lanagage.                          |
| UFF                                             |   | To select a secondary language:                                                                                                    |
|                                                 |   | <ul> <li>Press ▲ or ▼ to display the secondary language.</li> </ul>                                                                                                    |
|                                                 |   | Press the response buttons so they light.                                                                                                    |
|                                                 |   | <ul> <li>Press ▲ or ▼ to select a language. In the USA, if you selected<br/>Spanish as the primary language (in step 4), select English as the<br/>secondary language.</li> </ul>    |
|                                                 |   | • To save the change, press the response buttons.                                                                                                    |
|                                                 |   | To turn this option off, press the response buttons so they light, then press $\blacktriangle$ or $\blacktriangledown$ to select <b>OFF</b> , then press the response buttons again. |
|                                                 | 6 | Press ◄ repeatedly to return to the opening menu.                                                                                                    |

## Language menu and settings

| Menu                        | Menu option         | What it means                                                                | How to select                                                       |  |
|-----------------------------|---------------------|------------------------------------------------------------------------------|---------------------------------------------------------------------|--|
| Language menu               | Language preference | Language that monitor will use for<br>display messages and voice<br>prompts. | Select from list of languages.                                      |  |
| preference<br>(for patient) | Secondary language  | Second language that will be used for voice prompts to advise                | Select from list of languages or<br>select off. Any language can be |  |
| Secondary<br>language       |                     | bystanders (in addition to the primary language).                            | selected except what has been chosen for Language Preference.       |  |

### How to change treatment settings

Follow this procedure to change rate thresholds (in beats per minute), response time (how many seconds until the device delivers the defibrillating shock), pulse energy (in joules), and other treatment options.

| <b>PATIENT</b><br>Equipment |  |
|-----------------------------|--|
| PULSE TEST<br>EXIT          |  |

- 1 With the monitor in setup mode (see page 2-6), press ▲ or ▼ to select **PATIENT**, then press ►.
- NEW PATIENT BASELINE SETTINGS TRAINING
- 2 Press  $\blacktriangle$  or  $\triangledown$  to select **SETTINGS**, then press  $\triangleright$ .

| TREATMENT |  |
|-----------|--|
| DIALER    |  |

- 3 Press  $\blacktriangle$  or  $\triangledown$  to select **TREATMENT**, then press  $\triangleright$ .
- Treatment menu

| VT/VF rate<br>threshold    |
|----------------------------|
| VT/VF response<br>time     |
| MD notification option     |
| Patient sleep<br>interval  |
| Response time<br>extension |
| Pulse energy               |
| Post treatment message     |

- 4 Press  $\blacktriangle$  or  $\triangledown$  until you see the setting you want to change. Then:
  - Press the response buttons so they light.
  - Press  $\blacktriangle$  or  $\triangledown$  to change the setting.
  - If the setting contains more than one option (such as VT/VF rate threshold), press the response buttons to highlight the option you want to change, then press ▲ or ▼ to change the setting.
  - To save the changes, press the response buttons.
  - The chart on the next page lists treatment settings, what they mean, and how to select them.
- 5 Press  $\triangleleft$  repeatedly to return to the opening menu.

## Treatment menu and settings

| Menu                       | Menu option                | What it means                                                            | How to select                                                                                                    |
|----------------------------|----------------------------|--------------------------------------------------------------------------|----------------------------------------------------------------------------------------------------|
| Treatment menu             | VT/VF rate threshold       | Heart rate that must be sustained before VT or VF is declared.           | Range: 120-250 beats per minute<br>Defaults: VT=150 beats per<br>minute, VF=200 beats per minute                                                                                                    |
| threshold                  | VT/VF response time        | Elapsed time before treatment                                            | Range: VT=60-180 seconds,                                                                                                    |
| VT/VF response<br>time     |                            | delivered.                                                               | VF=25-55 seconds<br>Defaults: VT=60 seconds, VF=25<br>seconds                                                                                                    |
| MD notification<br>option  | MD notification option     | Determines if patient receives "call                                     | Default: Off                                                                                                    |
| Patient sleep              |                            | treatment.                                                               | every 5 minutes for up to 1 hour                                                                                                    |
| Response time<br>extension | Patient sleep interval     | Time the patient normally goes to sleep and awakens.                     | Range: Any two times during a<br>24-hour clock<br>Default: Asleep at 00:00 (midnight)<br>and swelve at 06:00 (6:00 a m)                                                                                                   |
| Pulse energy               |                            |                                                                          |                                                                                                    |
| Post treatment message     | Response time<br>extension | Time to be added to the response time during the patient sleep interval. | Range: 0-30 seconds<br>Default: 0                                                                                                    |
|                            | Pulse energy #15           | Energy level of each of the five shocks.                                 | Range: 75-150 joules<br>Default: 150 joules                                                                                                    |
|                            | Post treatment<br>message  | Message displayed after a treatment shock.                               | Optional. Can be set to any<br>alphanumeric message you want<br>to display after the patient receives<br>treatment. For example, can be set<br>to display "CALL 911" or other<br>phone number for the patient to<br>call. |

### **Dialer menu and settings**

| Menu |                           | Menu option                | What it means                                                                                                    | How to select                                                                                                    |
|------|---------------------------|----------------------------|----------------------------------------------------------------------------------------------------|----------------------------------------------------------------------------------------------------|
|      | Dialer menu               | Patient dial prefix        | Prefix number that may be required<br>to dial out from primary location<br>(see example below). For example,                | Select any number, based on what<br>is required. If any pauses are<br>required, each comma equals                                                     |
|      | Patient dial prefix       |                            | you may need to dial 9 to reach an                                                                                          | 1 second.                                                                                                    |
|      | Patient dialing<br>number |                            | dial prefix and it is dialed before<br>the dialing number.                                                                  |                                                                                                    |
|      | Patient dialer<br>mode    | Patient dialing number     | Phone number that will be called to download data from monitor using                                                        | Determined by device provider and does not normally need to be                                                                                        |
|      | Hospital dial prefix      |                            | the modem. This is a complete<br>number with area code and phone<br>number                                                  | changed. Contact ZOLL Lifecor for<br>assistance before changing this                                                                                  |
|      | Hospital dialing          |                            |                                                                                                    |                                                                                                    |
|      | Hospital dialer<br>mode   | Patient dialer mode        | data.                                                                                                    | rone or puise.                                                                                                    |
|      |                           | Hospital dial prefix       | If using a secondary location, prefix<br>number that may be required to<br>dial out.                                        | Select any number, based on what<br>is required. If any pauses are<br>required, each comma equals<br>1 second.                                        |
|      |                           | Hospital dialing<br>number | If using a secondary location, the<br>phone number that will be called to<br>transmit data from monitor using<br>the modem. | Determined by device provider and<br>does not normally need to be<br>changed. Contact ZOLL Lifecor for<br>assistance before changing this<br>setting. |
|      |                           | Hospital dialer mode       | Type of phone used to download data.                                                                                        | Tone or pulse.                                                                                                    |

#### About dialing modes

To transfer data from home, using the patient dialer settings, the patient simply connects the phone line to the modem, then connects the modem to the monitor.

To transfer data using the hospital dialer settings, hold ► when connecting the modem to the monitor. Hold the button until you see the CHECKING MODEM message. In this case the monitor uses the hospital dialer settings that have been programmed into it.

#### Phone number example

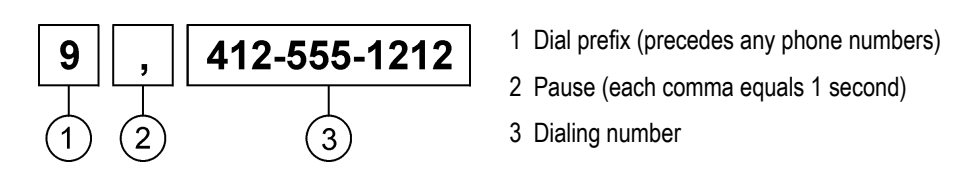

## Locality menu and settings

| Menu |                                                                     | Menu option                    | What it means                                                                     | How to select                                                                                                    |
|------|---------------------------------------------------------------------|--------------------------------|-----------------------------------------------------------------------------------|----------------------------------------------------------------------------------------------------|
|      | Locality menu<br>Clinical center<br>code<br>Clinical center<br>name | Clinical center code           | Code assigned to patient's clinical center.                                       | Use the code number for the clinical center. Determined by device provider and does not normally need to be changed. Contact ZOLL Lifecor for assistance before changing this setting.                                               |
|      | Time zone<br>Daylight savings<br>time (DST)                         | Clinical center name           | Name of patient's clinical center.                                                | Can be any combination of letters<br>and numbers, limited to 75<br>characters. Determined by device<br>provider and does not normally<br>need to be changed. Contact ZOLL<br>Lifecor for assistance before<br>changing this setting. |
|      |                                                                     | Time zone                      | Allows choosing local time zone in countries where there are multiple time zones. | Select from the list of time zones.                                                                                                    |
|      |                                                                     | Daylight savings time<br>(DST) | Selects whether or not location follows daylight savings time.                    | Select Yes or No.                                                                                                    |

### Connectivity menu and settings

| Menu                                       | Menu option                          | What it means                                                                                                    | How to select                                                                                                    |
|--------------------------------------------|--------------------------------------|----------------------------------------------------------------------------------------------------|----------------------------------------------------------------------------------------------------|
| Connectivity menu                          | Connection method                    | Determines how monitor<br>accesses LifeVest Network,<br>whether through server<br>direct numbers or Internet<br>service provider numbers. | Select the type of dialing method during<br>installation. Defaults to the type of<br>connection numbers most likely to be used<br>in the selected country. Does not normally<br>need to be changed. Contact ZOLL Lifecor<br>for assistance before changing this setting.                                                                                                    |
| Connection<br>method                       |                                      |                                                                                                    |                                                                                                    |
| Phone number                               |                                      |                                                                                                    |                                                                                                    |
| Modem type                                 | Phone number build code              | Describes how phone<br>number is constructed for<br>the country and locality                                                              | Select what gets dialed in front of phone<br>number if anything, including a national<br>direct dialing (NDD) number and area<br>code. The NDD number is the access<br>code used to make a call within a country<br>from one city to another. The NDD is<br>followed by the area/city code for location<br>being called. When calling another city in<br>the same vicinity, the NDD may not be<br>necessary. Does not normally need to be<br>changed. Contact ZOLL Lifecor for<br>assistance before changing this setting. |
| Modem<br>initialization string<br>override |                                      | (see example below).                                                                                                    |                                                                                                    |
| Patient dialing number override            |                                      |                                                                                                    |                                                                                                    |
| Patient login<br>override                  |                                      |                                                                                                    |                                                                                                    |
| Hospital dialing<br>override               |                                      |                                                                                                    |                                                                                                    |
| Hospital login<br>override                 | Modem type                           | Type of modem used to transfer data.                                                                                                    | Select type of modem being used, based<br>on country where it will be used. Does not<br>normally need to be changed. Contact<br>ZOLL Lifecor for assistance before<br>changing this setting.                                                                                                    |
|                                            | Modem initialization string override | These values allow you to enter manual dialing                                                                                            | These values are normally not used. For service purposes, ZOLL Lifecor may ask                                                                                                    |
|                                            | Patient dialing number override      | information.                                                                                                    | you to enter a value.                                                                                                    |
|                                            | Patient login override               |                                                                                                    |                                                                                                    |
|                                            | Hospital dialing override            |                                                                                                    |                                                                                                    |
|                                            | Hospital login override              |                                                                                                    |                                                                                                    |

#### Phone number build example

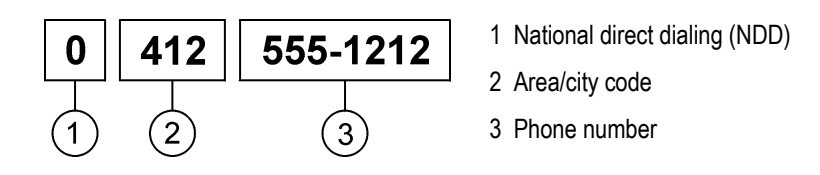

## Default settings

| All settings return | to their default va | alues when you set | up a new patient. |
|---------------------|---------------------|--------------------|-------------------|
|                     |                     |                    |                   |

| Menu option                          | Default setting                               |  |
|--------------------------------------|-----------------------------------------------|--|
| VT rate threshold                    | 150 beats per minute                          |  |
| VF rate threshold                    | 200 beats per minute                          |  |
| Secondary language                   | Off                                           |  |
| VT response time                     | 60 seconds                                    |  |
| VF response time                     | 25 seconds                                    |  |
| MD notification option               | Off                                           |  |
| Patient sleep interval               | 00:00 (midnight) and 06:00 (6:00 a.m.)        |  |
| Response time extension              | 0 seconds                                     |  |
| Pulse energy                         | 150 joules for all 5 shocks                   |  |
| Post treatment message               | Blank                                         |  |
| Patient dial prefix                  | Determined by device provider                 |  |
| Patient dialing number               | Determined by device provider                 |  |
| Patient dialer mode                  | Tone                                          |  |
| Hospital dial prefix                 | Blank or determined by ZOLL Lifecor           |  |
| Hospital dialing number              | Blank or determined by ZOLL Lifecor           |  |
| Hospital dialer mode                 | Tone                                          |  |
| Clinical center code                 | Determined by ZOLL Lifecor                    |  |
| Clinical center name                 | Determined by ZOLL Lifecor                    |  |
| Time zone                            | Select from options determined by country     |  |
| Daylight savings time (DST)          | Default determined by country                 |  |
| Connection method                    | Connection method most likely used in country |  |
| Phone number build code              | Defined by country                            |  |
| Modem type                           | Defined by country                            |  |
| Modem initialization string override | Blank, use only as directed by ZOLL Lifecor   |  |
| Primary dialing number override      | Blank, use only as directed by ZOLL Lifecor   |  |
| Primary login override               | Blank, use only as directed by ZOLL Lifecor   |  |
| Secondary dialing override           | Blank, use only as directed by ZOLL Lifecor   |  |
| Secondary login override             | Blank, use only as directed by ZOLL Lifecor   |  |

This page intentionally left blank.

## 3: Maintenance

### **Routine maintenance**

We recommend that you do the following after each patient use:

- Inspect the system components as described below.
- Recondition the components as described on page 3-3.
- Test the monitor as described on page 3-6.

### Inspection

Inspect the system components as follows:

| What to inspect | What to look for                                                                                         | Recommended action                                        |
|-----------------|----------------------------------------------------------------------------------------------------|-----------------------------------------------------------|
| Monitor         | Dirt or other substances.                                                                                | Clean as described on page 3-5.                           |
|                 | Evidence of being dropped, such as damage or cracks.                                                     | Contact ZOLL Lifecor to have device repaired or replaced. |
| Battery         | Evidence of having been dropped, such<br>as dents, cracked finish, cracked<br>housing, or cracked latch. | Replace damaged battery.                                  |
| Battery charger | Evidence of having been dropped, such<br>as dents, cracked finish, or cracked<br>housing parts.          | Replace damaged battery charger.                          |
|                 | Evidence of tampering, such as<br>contacts being distorted.                                              |                                                           |
| Modem           | Evidence of having been dropped, such as dents, cracked finish, or cracked housing parts.                | Replace damaged modem.                                    |
|                 | Evidence of tampering, such as screws exposed through a torn label.                                      |                                                           |

| What to inspect    | What to look for                                                                                      | Recommended action                 |  |
|--------------------|----------------------------------------------------------------------------------------------------|------------------------------------|--|
| Electrode belt and | Dirt or other substances.                                                                             | Clean as described on page 3-3.    |  |
| cable              | Damaged, cracked, split, or extremely worn cable.                                                     | Replace damaged or worn-out cable. |  |
|                    | Damaged or cracked connector, or connector with bent pins.                                            | -                                  |  |
|                    | Deterioration from use of bleach or other laundry additives.                                          |                                    |  |
| -                  | Confirm that connectors engage securely.                                                              |                                    |  |
| -                  | Cables pulled out of normal position.                                                                 | Replace damaged or worn-out        |  |
|                    | Cables cracked or split.                                                                              | electrode belt.                    |  |
|                    | Evidence of tampering with ECG electrodes or therapy electrodes.                                      |                                    |  |
|                    | Bends and creases in the therapy<br>electrode surface that may have<br>caused a split in the surface. |                                    |  |
|                    | Intentional or inadvertent gel extrusion evidenced by blue dye visible on fabric.                     |                                    |  |
|                    | Defective vibration box.                                                                              |                                    |  |

### Reconditioning

When reconditioning the system components (such as before issuing the system to another patient), follow the inspection instructions on page 3-1, then take the following actions:

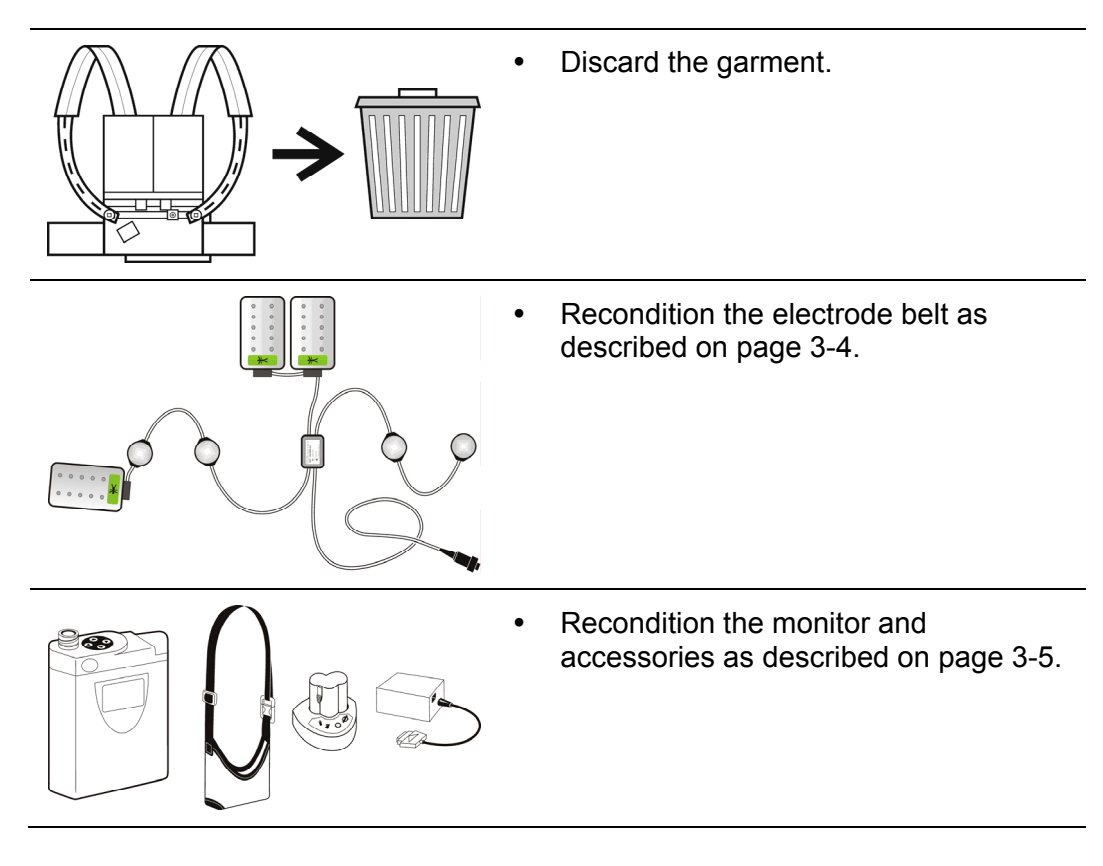

#### **Cleaning guidelines**

- Remove the battery from the monitor before cleaning.
- Unplug and disconnect all accessories before cleaning.
- Use only recommended cleaning solution (see pages 3-4 and 3-5). Follow directions on cleaning solution.
- Do not soak the monitor, any accessory, or cable in any solution. (An exception is the holster, which can be laundered.)
- Allow to air dry before storing.

**CAUTION:** Possible equipment damage. Do not use abrasive or flammable cleaning agents. Do not steam, autoclave, or gas sterilize the monitor or accessories.

#### Electrode belt reconditioning

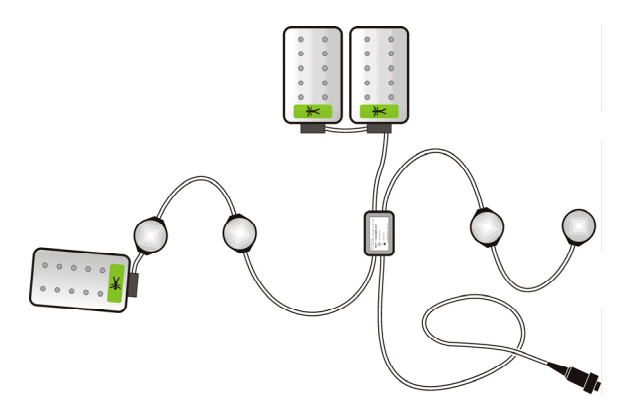

#### Materials needed:

- Cleaning and disinfecting solution, such as Formula 409<sup>®</sup> Commercial Solution
- Lint-free wipes
- Toothbrush
- Protective gloves and safety glasses

#### Step 1: Inspect all electrode belt components

- Look for any defect that could affect operation, such as cracks, cuts, or other signs of damage.
- Check therapy pads for any sign of blue gel.
- If there is any damage, do not use the belt on another patient.

#### Step 2: Clean all components

- Use only recommended cleaning solution and lint-free wipes. Follow directions on cleaning solution.
- Do not clean with alcohol. Do not soak in alcohol or any other solution.
- Use toothbrush for small spaces and to remove stubborn deposits.
- Allow to air dry.

#### Step 3: Store belt

• Place clean, dry belt in a plastic bag and store in a clean, dry place.

#### Monitor and accessories reconditioning

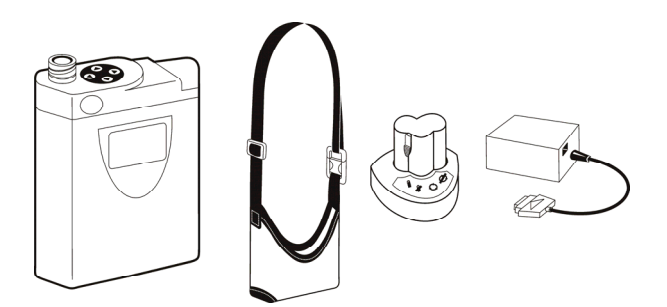

#### Materials needed:

- Cleaning and disinfecting solution, such as Formula 409<sup>®</sup> Commercial Solution
- Lint-free wipes
- Toothbrush
- Protective gloves and safety glasses

#### Step 1: Inspect the monitor and accessories

- Look for evidence that the monitor or accessory was dropped, such as dents, cracked finish, or cracked housing parts.
- Look for evidence of tampering, such as fasteners exposed through a torn label.
- If there is any damage to the monitor, do not use it on another patient.
- If any accessory is damaged, replace it.

#### Step 2: Clean the monitor and accessories

- Remove the battery from the monitor before cleaning.
- Unplug and disconnect all accessories before cleaning.
- Use only recommended cleaning solution and lint-free wipes. Follow directions on cleaning solution.
- Do not soak the monitor or any accessory in any solution.
- Use toothbrush for small spaces and to remove stubborn deposits.
- Allow to air dry.

#### Step 3: Test the monitor

• Use the test plug to test the monitor. See page 3-6.

#### **Step 4: Store the monitor and accessories**

- Wrap and bag all accessories in clean, dry plastic bags.
- Store the monitor and accessories in a clean, dry place.

### Testing the monitor

Follow this procedure to test the monitor's ability to generate and deliver a shock. To perform this test, you will need the test plug.

We suggest that you test the monitor every 6 months.

Be sure to transmit patient data before testing the monitor (see Patient Manual for details).

Before testing the monitor, make sure it is not in training mode.

#### How to test the monitor

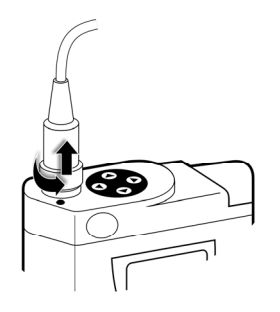

1 Disconnect the electrode belt from the monitor.

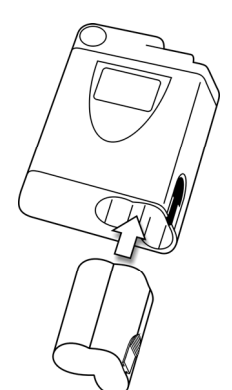

2 Insert a fully-charged battery into the monitor.

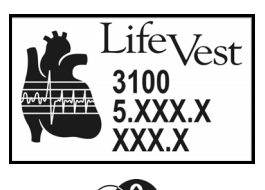

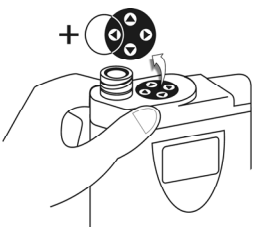

3 While the opening screen is displayed, hold the response buttons and hold ◀ at the same time. Continue holding these buttons until the display changes.

This screen may be displayed for more than 10 seconds.

| LANGUAGE<br>PREFERENCE:                    | <ul> <li>4 Press ▲ or ▼ to choose a language, then press ►.</li> <li>Note: The language you choose only affects the setup screens and will not affect the patient screens.</li> </ul> |
|--------------------------------------------|----------------------------------------------------------------------------------------------------|
| PATIENT<br>EQUIPMENT<br>PULSE TEST<br>EXIT | 5 Press ▲ or ▼ to select <b>PULSE TEST</b> , then press ►.                                                                                                    |
| CONNECT<br>TEST PLUG                       | 6 Connect the test plug to the monitor.                                                                                                    |

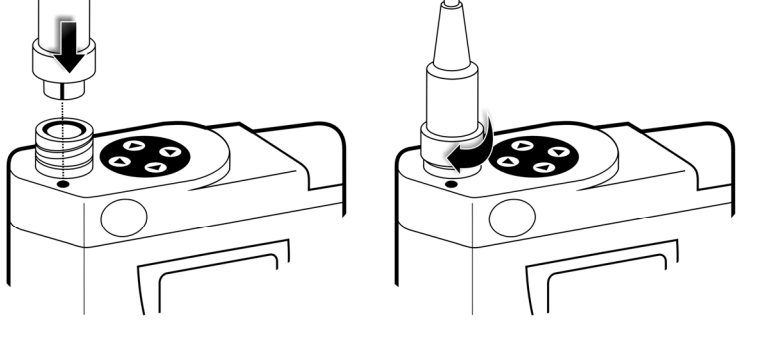

Leave the test plug connected until the test is complete.

7 Press the response buttons to start the test.

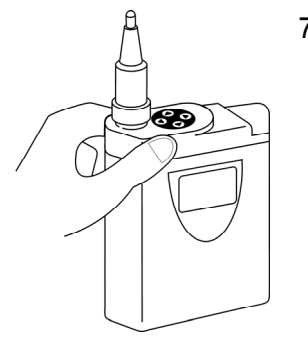

TESTING... TIME LEFT MM:SS

- 8 A message tells you the time remaining to finish the test.
  - The monitor sounds a loud alarm near the end of the test.
  - If you want to stop the test before completion, press both response buttons.
  - If you get an error message during the test, see next page.

#### When the test is finished

1 When the test is finished, one of the following messages displays:

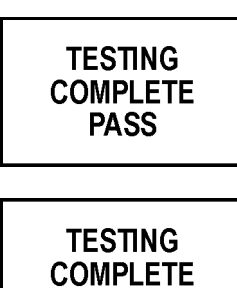

FAIL

Use the monitor only if you receive the **PASS** message.

If you receive the **FAIL** message, do not use the monitor. The system becomes inoperable. Contact ZOLL Lifecor for a replacement.

2 Disconnect the test plug from the monitor, then remove the battery from the monitor

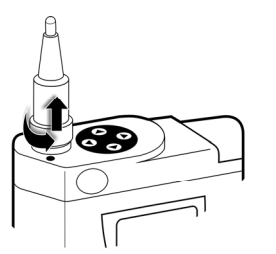

#### If you have a problem testing the system

If you have a problem testing the system, use this chart to determine how to correct the problem.

If you have any other problem testing the system, call ZOLL Lifecor.

| Message                                   | What it means                                                                                              | What to do                                                                                                    |
|-------------------------------------------|----------------------------------------------------------------------------------------------------|----------------------------------------------------------------------------------------------------|
| CODE XX                                   | System has a problem that requires servicing. The monitor is inoperable and cannot be used.                | Send data via modem. Contact ZOLL Lifecor to report problem and arrange to have monitor replaced.                                                                                |
| NOT ENOUGH<br>RUNTIME TO<br>COMPLETE TEST | Battery doesn't have enough reserve power to run test.                                                     | Remove battery and put a fully-<br>charged battery into the monitor.<br>Start the test again.                                                                                    |
| TESTING<br>ABORTED                        | The test was stopped, probably by pressing the response buttons. The monitor may also be in training mode. | Remove the battery, put it back into<br>the monitor, then start the test<br>again. Don't press any buttons<br>during the test. Make sure the<br>monitor is not in training mode. |

### **Battery maintenance**

#### What you need to know

- Two batteries are provided with each monitor so the patient can use one while charging the other. The patient is to change and recharge the batteries every 24 hours.
- Recharging the battery usually takes less than 3.5 hours, but occasionally can take up to 16 hours if the battery runs a test cycle before charging. Details are in the Patient Manual.

#### WARNINGS:

- Recharge batteries before giving them to a patient.
- Recharge batteries in storage at least once every 3 months. If you don't recharge them while in storage, the batteries may not be usable.

#### Battery recycling

Batteries used with the LifeVest system are recyclable and should be returned to ZOLL Lifecor.

### WARNINGS:

- Do not dispose of batteries in the trash.
- Do not incinerate batteries since they might explode.

This page intentionally left blank.

## 4: Troubleshooting

This section guides you in solving simple problems with the LifeVest system. If you cannot solve a problem by following the guidelines in this section, call ZOLL Lifecor.

### Initial considerations

When you are having trouble with the device, consider:

- When is the problem occurring, such as during startup or after the device has operated for a while?
- Is there a message indicating the problem? If so, follow the basic troubleshooting procedure below.
- For startup messages, see page 4-2.
- If you're having startup problems and there's no message, see page 4-3.

#### **Basic troubleshooting procedure**

Follow this procedure when you get any type of alarm and there is a message on the monitor:

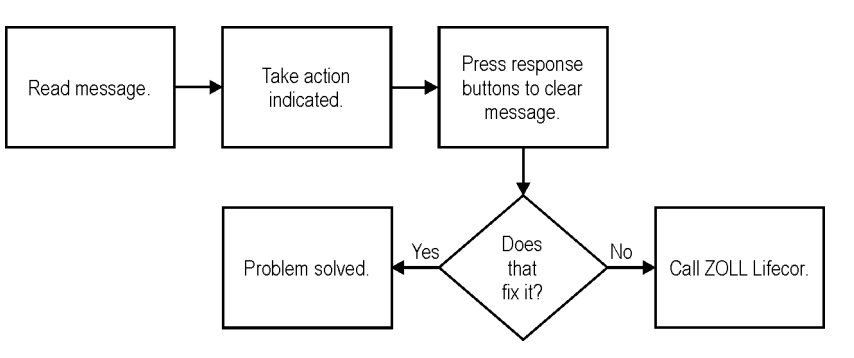

### Startup problem messages

If you see any of these messages on the monitor at startup (when you install the battery in the monitor), use this chart to determine what it means and how to fix the problem.

| Message                                 | What it means                                                                                                    | What to do                                                                                                    |
|-----------------------------------------|----------------------------------------------------------------------------------------------------|----------------------------------------------------------------------------------------------------|
| CHANGE<br>BATTERY                       | Battery has discharged and needs to be changed.                                                                            | Change to a fully-charged battery<br>and place discharged battery into the<br>charger.                                                                                                    |
| CODE XX                                 | System has a problem that requires servicing.                                                                              | Write down code number and call ZOLL Lifecor.                                                                                                    |
| PATIENT<br>NAME                         | Battery condition cannot be determined, but battery may continue to function normally.                                     | If battery holds a charge, continue to<br>use and recharge battery as normal.<br>Have battery replaced.                                                                                             |
| REINSERT<br>BATTERY PACK                | Battery has not been inserted properly.                                                                                    | Remove battery, then put it back into<br>the monitor, being sure to fully insert<br>the battery.                                                                                                    |
| RELEASE<br>RESPONSE<br>BUTTONS          | Patient is holding the response<br>buttons instead of pressing and<br>releasing them.                                      | At startup, have the patient press the<br>response buttons momentarily, then<br>release them. If the patient is not<br>holding the response buttons, device<br>may be defective. Call ZOLL Lifecor. |
| RESPOND                                 | Patient is to press the response<br>buttons to test their function every<br>time the battery is installed.                 | At startup, have the patient press the response buttons as a reminder of what to do when an alarm sounds.                                                                                           |
| TIME TO<br>CONNECT MODEM<br>& SEND DATA | Data should be sent because either<br>a treatment shock was delivered or<br>the monitor has data that should be<br>viewed. | Connect the modem and send data<br>at your convenience. This message<br>will appear with each power-up until<br>data is sent.                                                                       |

### Startup problems with no message

If you have problems during startup and there's no message, use this chart to determine how to fix the problem.

| Problem                                                                                 | Possible cause                                 | What to do                                                                                  |
|-----------------------------------------------------------------------------------------|------------------------------------------------|---------------------------------------------------------------------------------------------|
| Monitor will not turn on (no display, no sounds)                                        | Depleted battery.                              | Exchange with fully charged battery.<br>Then recharge depleted battery.                     |
|                                                                                         | Improperly inserted battery.                   | Remove battery, then put it back into the monitor, making sure to fully insert the battery. |
|                                                                                         | Defective battery.                             | Try another battery. Try recharging battery. If defective, replace battery.                 |
|                                                                                         | Defective monitor.                             | Replace monitor. Call ZOLL Lifecor.                                                         |
| Can't insert battery, or battery won't stay inserted                                    | Bad battery or monitor connection.             | Try another battery. Replace<br>defective battery or monitor. Call<br>ZOLL Lifecor.         |
| Can't read display (shows<br>random letters on screen<br>or is otherwise<br>unreadable) | Broken display or defective monitor circuitry. | Replace monitor. Call ZOLL Lifecor.                                                         |

### Electrode belt problems

Use this chart to help resolve problems associated with the electrode belt.

| Message               | What it means                                                        | What to do                                                                                                    |
|-----------------------|----------------------------------------------------------------------|----------------------------------------------------------------------------------------------------|
|                       | Noisy ECG signal is                                                  | Adjust belt for snug fit.                                                                                                    |
|                       | being received.                                                      | Make sure ECG electrodes contact skin.                                                                                                    |
|                       |                                                                      | Clean electrodes and apply hand lotion.                                                                                                    |
|                       | Noisy ECG signal has<br>continued for some time,                     | Remove battery from monitor, then remove garment from patient.                                                                                                    |
| SEE MANUAL            | or has escalated in severity.                                        | Remove belt from garment, clean ECG electrodes, and reassemble.                                                                                                    |
|                       |                                                                      | Put on garment and apply hand lotion to ECG electrodes.                                                                                                    |
|                       |                                                                      | Adjust belt for snug fit.                                                                                                    |
|                       |                                                                      | Make sure ECG electrodes contact skin.                                                                                                    |
|                       |                                                                      | Try another garment.                                                                                                    |
|                       |                                                                      | Make sure bleach or fabric softener is not used when laundering garment.                                                                                                    |
| CHECK THERAPY<br>PADS | Therapy pads are not<br>getting good contact with<br>patient's skin. | Make sure therapy pads are flat against<br>patient's skin, not flipped sideways or<br>reversed.                                                                                                    |
| PRESS OK              |                                                                      | If problem continues, remove battery from<br>monitor, then remove garment from patient.<br>Make sure therapy pads are installed<br>correctly, with metal side towards metal mesh<br>in garment, which must contact patient's skin. |
|                       |                                                                      | Try another garment.                                                                                                    |
|                       |                                                                      | Make sure bleach or fabric softener is not used when laundering garment.                                                                                                    |
|                       | Bad or intermittent connection.                                      | Remove battery and check electrode belt connection to monitor.                                                                                                    |
| BELT                  |                                                                      | Reconnect electrode belt, then reinstall battery.                                                                                                    |

# 5: Technical information

### Specifications

### **Device specifications**

| Monitor dimensions                        | 5.1 x 6.125 x 1.6 inches, 13 x 16 x 4 centimeters                                                                                          |
|-------------------------------------------|----------------------------------------------------------------------------------------------------|
| Monitor weight (with battery and holster) | 1.87 pounds, 0.85 kilograms                                                                                                    |
| Electrode belt weight                     | 1 pound, 0.5 kilograms                                                                                                    |
| Power source                              | 3-cell lithium-ion battery, 10.8 VDC, 1.8 Ah                                                                                               |
| Battery charger                           | Input: 18.0 VDC, 2 A, Output: 18.0 VDC, 2 A                                                                                                |
| Battery charger power supply              | Phihong Model PSS-45W-180, Class II ITE/LPS Power Unit<br>AC Input: 100-240 VAC, 1.6 A max, 60/50 Hz<br>DC Output: 18 VDC, 2.8 A, 51 W max |

### Cardioverting/defibrillating shock criteria

| Waveform                                             | Biphasic truncated exponential.                                                                                                    |
|------------------------------------------------------|----------------------------------------------------------------------------------------------------|
| Delivered energy                                     | From 75 to 150 joules (±5%) at 20°C (68°F) when discharged into a 50 ohm resistive load. Settings within that range are programmable in 25 joule increments.               |
| Charging/delivery time                               | Maximum joule shock in 25 seconds at 20°C (68°F) ambient temperature.                                                                                                    |
| Defibrillating peak output current                   | Not greater than 35 A for a maximum joule defibrillating shock delivered into a 50 ohm load.                                                                               |
| Pulses per cardioverting/<br>defibrillating sequence | Up to five. Conversion of the arrhythmia after a shock automatically precludes delivery of remaining shocks in the sequence.                                               |
| Reset                                                | Following successful arrhythmia conversion, the software resets the pulse sequence, thereby enabling a new treatment sequence in the event of another detected arrhythmia. |

### Asystole detection

| Asystole detection | ECG amplitude of less than 100 microvolts for at least 16 continuous |
|--------------------|----------------------------------------------------------------------|
|                    | seconds.                                                             |

### **Operating environment**

| Temperature range | 0 to 50°C (32 to 122°F)                                                                                                    |
|-------------------|----------------------------------------------------------------------------------------------------|
|                   | <b>Note:</b> The electrode belt, which is worn in direct contact with the skin, operates to a maximum of 41°C (105.8°F). In accordance with IEC 60601-1, Clause 42.3, it does not generate any additional heat, and provided the skin does not exceed 41°C, the maximum surface temperature of the electrode belt will not exceed 41°C. |
| Humidity range    | 0% to 95% relative humidity, non-condensing                                                                                                    |
| Altitude          | To 10,000 feet                                                                                                    |

### Storage environment

| Temperature range | 0 to 55°C (32 to 131°F)                     |
|-------------------|---------------------------------------------|
| Humidity range    | 5% to 95% relative humidity, non-condensing |
| Altitude          | To 10,000 feet                              |

### System life expectancy

| Monitor                           | 3 years of monitoring and defibrillating service               |
|-----------------------------------|----------------------------------------------------------------|
| Battery                           | at least 1 year ( about 200 charge/discharge cycles)           |
| Battery charger                   | 3 years                                                        |
| Electrode belt/therapy electrodes | 24 months during normal humidity storage                       |
| Garment                           | 6 months per patient when part of a three garment distribution |
| Modem                             | 3 years                                                        |
| Test plug                         | 3 years                                                        |
| Serial cable                      | 3 years                                                        |
| Holster                           | 6 months, cleaned and reused between patients                  |
|                                   |                                                                |

### UL 2601-1 classification for use

| Type of protection against electric shock     | Internally powered    |
|-----------------------------------------------|-----------------------|
| Degree of protection against electric shock   | Type BF applied parts |
| Degree of protection against ingress of water | Ordinary              |
| Mode of operation                             | Continuous            |

Equipment not suitable for use in the presence of flammable anesthetic mixture with air or with oxygen or nitrous oxide.

### **Conformance to standards**

The following standards were used during the design and development of the LifeVest system. Compliance with the applicable portions of these standards was verified in nonclinical lab tests.

- IEC 60601-1:1988, Am. 1 (1991), Am. 2 (1995) Medical electrical equipment

   Part 1: General requirements for safety
- UL 2601-1:1994, 2nd Ed. Medical Electrical Equipment, Part 1: General Requirements for Safety
- IEC 60601-1-2:2000 Part 1-2: General requirements for safety Collateral standard: Electromagnetic compatibility Requirements and tests
- IEC 60601-1-4:2000 Part 1-4: General requirements for safety Collateral Standard: Programmable electrical medical systems
- IEC 60601-2-4:2002 Part 2: Particular requirements for the safety of cardiac defibrillators and cardiac defibrillator-monitors
- IEC 60601-2-27:1994 Part 2: Particular requirements for the safety of electrocardiographic monitoring equipment
- CISPR 11:2004 Industrial, scientific and medical (ISM) radio-frequency equipment - Electromagnetic disturbance characteristics – Limits and methods of measurement
- EN55011:1998 Industrial, scientific and medical (ISM) radio-frequency equipment – Radio disturbance characteristics - Limits and methods of measurement
- EN61000-3-2:1995 Electromagnetic compatibility (EMC) Part 3-2: Limits Limits for harmonic current emissions (equipment input current ≤16A per phase)
- EN61000-3-3:1995 Electromagnetic compatibility (EMC) Part 3: Limits Section 3: Limitation of voltage fluctuations and flicker in low-voltage supply systems for equipment with rated current ≤16 A
- EN61000-4-2:1995 Electromagnetic compatibility (EMC) Part 4-2: Testing and measurement techniques Electrostatic discharge immunity test
- EN61000-4-3:1995 Electromagnetic compatibility (EMC) Part 4-3: Testing and measurement techniques – Radiated, radio-frequency, electromagnetic field immunity test
- EN61000-4-4:1995 Electromagnetic compatibility (EMC) Part 4: Testing and measurement techniques – Section 4: Electrical fast transient/burst immunity test.
- EN61000-4-5:1995 Electromagnetic compatibility (EMC) Part 4-5: Testing and measurement techniques Surge immunity test
- EN61000-4-6:1996 Electromagnetic compatibility (EMC) Part 4-6: Testing and measurement techniques – Immunity to conducted disturbances, induced by radio-frequency fields

- EN61000-4-8:1993 Electromagnetic compatibility (EMC) Part 4-8: Testing and measurement techniques – Power frequency magnetic field immunity test
- EN61000-4-11:1994 Electromagnetic Compatibility (EMC), Part 4: Testing and Measuring Techniques – Section 11: Voltage Dips, Short Interruptions and Voltage Variations Immunity Tests
- IEC 801-3: 1984 Electromagnetic Compatibility (EMC), Part 3: Radiated Electromagnetic Field Requirements, Electromagnetic Compatibility for Industrial Process Measurement and Control Equipment
- MIL-STD-810E Environmental Engineering Considerations and Laboratory Tests
- UL 94: 5th Ed. Test for Flammability of Plastic Materials for Parts in Devices and Appliances
- ASTM D4169-82 Standard Practice for Performance Testing of Shipping Containers and Systems

### Environmental testing

Electromagnetic compatibility (EMC) testing results in accordance with:

- EN 55011 1998, Radiated and Conducted Emissions
- CISPR 11 for Class B ISM, Limits and methods of measurement of Electromagnetic Disturbance Characteristics of Industrial, Scientific and Medical (ISM) Radio Frequency Equipment
- EN 60601-1-2 Collateral Standard for Electro Magnetic Compatibility
- EN 61000-4-2 Electrostatic Discharge Immunity Test
- EN 61000-4-3 Radiated, Radio-Frequency, Electromagnetic Field Immunity Test

The LifeVest system was tested by an independent EMC test laboratory to demonstrate compliance to the emissions and immunity requirements of the applicable standards. Results are shown in the tables below and on the next page.

#### **Electromagnetic emissions**

| Guidance and manufacturer's declaration – electromagnetic emissions                                                                                                    |         |                                                                                                    |  |  |
|----------------------------------------------------------------------------------------------------|---------|----------------------------------------------------------------------------------------------------|--|--|
| The WCD 3100 LifeVest defibrillator is intended for use in the electromagnetic environment specified below. The customer or the user of the WCD 3100 LifeVest should assure that it is used in such an environment. |         |                                                                                                    |  |  |
| Emissions Test Compliance Electromagnetic environment – guidance                                                                                                    |         |                                                                                                    |  |  |
| RF Emissions CISPR 11                                                                                                    | Group 1 | The WCD 3100 LifeVest defibrillator uses RF<br>energy only for its internal function. Therefore,<br>its RF emissions are very low and are not likely<br>to cause any interference in nearby electronic<br>equipment. |  |  |
| RF Emissions CISPR 11                                                                                                    | Class B | The WCD 3100 LifeVest defibrillator is suitable                                                                                                    |  |  |
| Harmonic emissions IEC 61000-3-2                                                                                                    | N/A     | for use in all establishments.                                                                                                    |  |  |
| Voltage fluctuations/flicker emissions                                                                                                    | N/A     |                                                                                                    |  |  |

### **Electromagnetic immunity**

#### Guidance and manufacturer's declaration – electromagnetic immunity

| The WCD 3100 LifeVest defibrillator is intended for use in the electromagnetic environment specified below. The customer or the user of the WCD 3100 LifeVest defibrillator should assure that it is used in such an environment. |                            |                     |                                                                                                    |  |  |  |  |
|----------------------------------------------------------------------------------------------------|----------------------------|---------------------|----------------------------------------------------------------------------------------------------|--|--|--|--|
| Immunity test                                                                                                    | IEC 60601<br>test level    | Compliance<br>level | Electromagnetic environment –<br>guidance                                                                                                    |  |  |  |  |
| Electrostatic<br>discharge (ESD)<br>IEC 61000-4-2                                                                                                    | ±6 kV Contact<br>±8 kV Air | Complies            | Floors should be wood, concrete, or<br>ceramic tile. If floors are covered with<br>synthetic material, the relative humidity<br>should be at least 30%.                                                                                                    |  |  |  |  |
| Radiated RF IEC                                                                                                    | 10 V/m 80 MHz              | Complies            | d = 1.20 $\sqrt{P}$ 80 MHz to 800 MHz                                                                                                    |  |  |  |  |
| 61000-4-3                                                                                                    | to 2.5 GHz <sup>1</sup>    |                     | d = 2.30 $\sqrt{P}$ 800 MHz to 2.5 GHz                                                                                                    |  |  |  |  |
|                                                                                                    |                            |                     | where $P$ is the maximum output power<br>rating of the transmitter in watts (W)<br>according to the transmitter manufacturer<br>and d is the recommended separation<br>distance in meters (m). <sup>2</sup>                                                                                   |  |  |  |  |
|                                                                                                    |                            |                     | Field strengths from fixed RF transmitters,<br>as determined by an electromagnetic site<br>survey, <sup>3</sup> should be less than the compliance<br>level in each frequency range. <sup>4</sup> Interference<br>may occur in the vicinity of equipment<br>marked with the following symbol: |  |  |  |  |
|                                                                                                    |                            |                     |                                                                                                    |  |  |  |  |
|                                                                                                    |                            |                     | Note 1: At 80 MHz, the higher frequency range applies.                                                                                                    |  |  |  |  |
|                                                                                                    |                            |                     | Note 2: These guidelines may not apply in all situations. Electromagnetic propagation is affected by absorption and reflection from structures, objects, and people.                                                                                                    |  |  |  |  |

<sup>&</sup>lt;sup>1</sup> The ISM (industrial, scientific, and medical) bands between 150 KHz and 80 MHz are 6.765 MHz to 6.795 MHz; 13.553 MHz to <sup>13.567</sup> MHz; 26.957 MHz to 27.283 MHz; and 40.66 MHz to 40.70MHz. <sup>2</sup> The compliance levels in the ISM frequency bands between 150 kHz and 80 MHz and in the frequency range 80 MHz to 2.5 GHz

are intended to decrease the likelihood that mobile/portable communications equipment could cause interference if it is inadvertently brought into patient areas. For this reason, an additional factor of 10/3 is used in calculating the recommended separation distance for transmitters in these frequency ranges. <sup>3</sup> Field strengths from fixed transmitters, such as base stations for radio (cellular/cordless) telephones and land mobile radios,

amateur radio, AM and FM radio broadcast and TV broadcast cannot be predicted theoretically with accuracy. To assess the electromagnetic environment due to fixed RF transmitters, an electromagnetic site survey should be considered. If the measured field strength in the location in which the WCD 3100 is used exceeds the applicable RF compliance level above, the WCD 3100 should be observed to verify normal operation. If abnormal performance is observed, additional measures may be necessary, such as reorienting or relocating the WCD 3100. <sup>4</sup> Over the frequency range 150 kHz to 80 MHz, field strengths should be less than 10 V/m.

| Guidance and ma                                                                                                    | Guidance and manufacturer's declaration – electromagnetic immunity                                                                         |          |                                                                                                    |  |  |  |
|----------------------------------------------------------------------------------------------------|----------------------------------------------------------------------------------------------------|----------|----------------------------------------------------------------------------------------------------|--|--|--|
| Conducted RF<br>IEC 61000-4-6                                                                                      | 3Vrms<br>150kHz to<br>80MHz                                                                                                    | N/A      | N/A                                                                                                    |  |  |  |
| Electrical fast<br>transient IEC<br>61000-4-4                                                                      | ±2kV power line<br>±1kV I/O lines                                                                                                    | N/A      | N/A                                                                                                    |  |  |  |
| Surge IEC<br>61000-4-5                                                                                             | ±1kV differential<br>±2kV common                                                                                                    | N/A      |                                                                                                    |  |  |  |
| Power frequency<br>magnetic field<br>IEC 61000-4-8                                                                 | 3 A/m                                                                                                    | Complies | Power frequency magnetic fields should be<br>at levels characteristic of a typical location<br>in a typical commercial or hospital<br>environment. |  |  |  |
| Voltage dips,<br>short interrupts<br>and voltage<br>variations on<br>power supply<br>input lines IEC<br>61000-4-11 | <ul> <li>&gt;95% dip, 0.5</li> <li>cycle</li> <li>60% dip, 5 cycles</li> <li>70% dip, 25</li> <li>cycles</li> <li>95% dip 5 sec</li> </ul> | N/A      | N/A                                                                                                    |  |  |  |

#### Mechanical strength

IEC 60601-1, subclause 21a: The monitor was subjected to an inward directed force of 45 Newtons over an area of 625 square millimeters. No appreciable damage or reduction of creepage distances or air clearances occurred.

IEC 60601-1, subclause 21b: The monitor was subjected to mechanical blows of an energy of 0.5 joules using an impact test apparatus. No live parts were exposed which could create a safety hazard.

IEC 60601-1, subclause 21.5: The monitor was dropped from height of 1 meter onto a 50 mm thick hardwood board, once from three different attitudes. No live parts were exposed which could create a safety hazard.

#### Ingress of liquids

IEC 60601-2-4, subclause 44.3: The monitor was subjected to an artificial rainfall of 3 mm/min falling vertically from a height of 0.5 meters above the top of the equipment for 30 seconds. The rainfall was directed in the least favorable position of normal use.

The monitor functioned normally, did not present a safety hazard, and met the dielectric strength tests required for defibrillators.

### Defibrillating pulse waveforms

This section provides the technical details of the LifeVest therapy, as required by IEC 60601-2-4 clause 6.8.3.

Pulses were delivered into resistive loads of 25, 50, 100, and 150 ohms using the maximum energy setting of the monitor.

#### 150 joules at 25 ohms

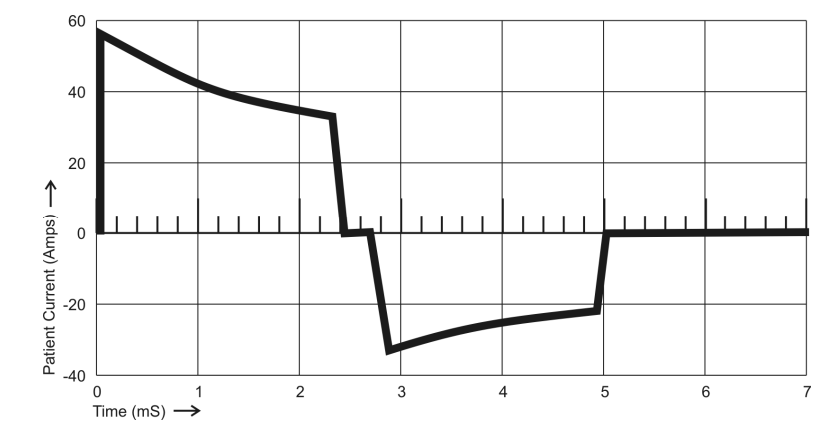

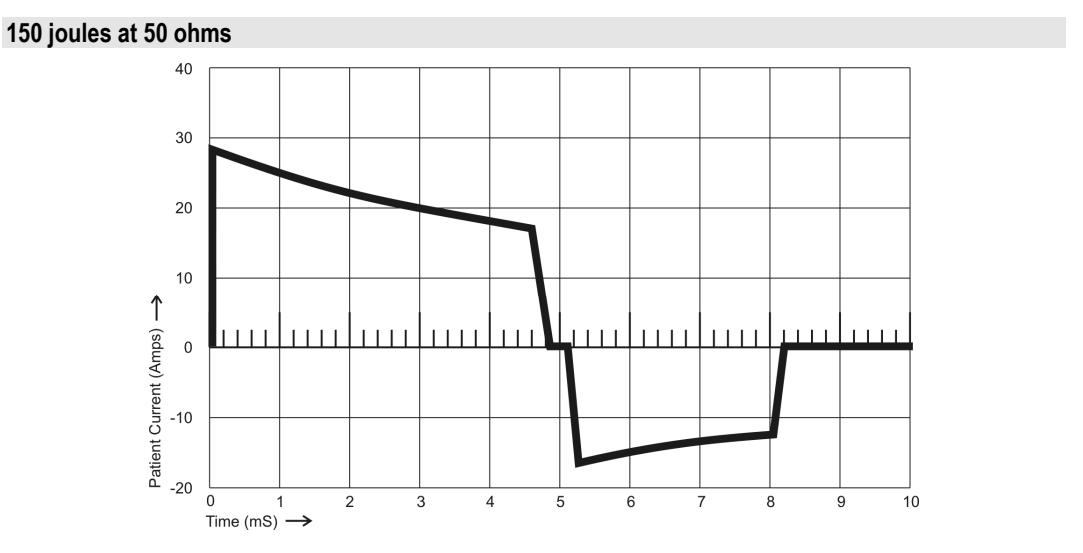

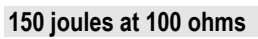

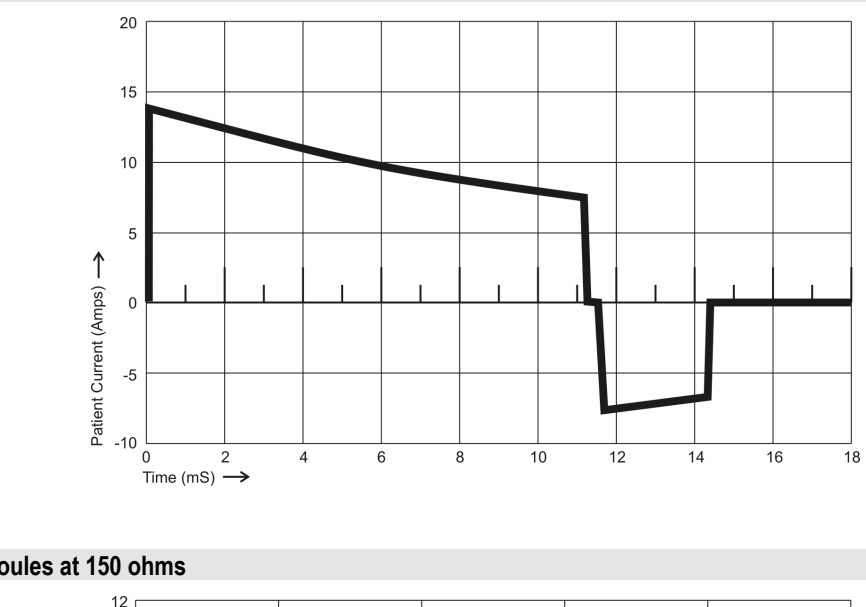

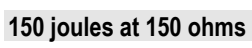

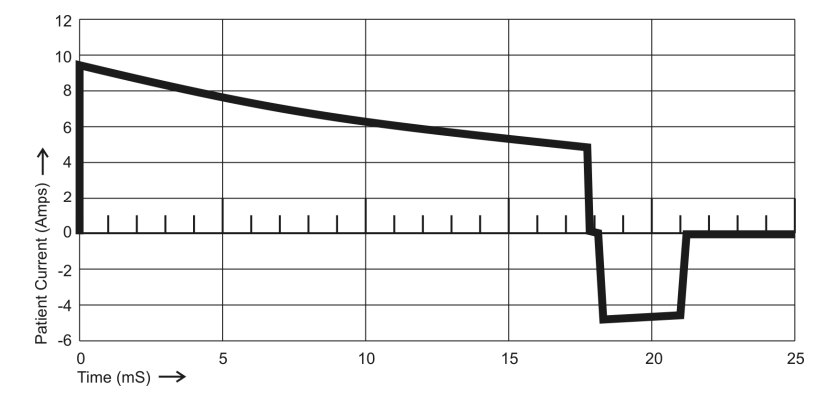

### Pulse delivery synchronization

The LifeVest device attempts to deliver the therapy pulse within 60 milliseconds of the R-wave. If it cannot deliver a synchronized pulse within 3 seconds, it delivers an unsynchronized pulse.

### VF threshold

The VF rate threshold can be set within the range of 120-250 beats per minute (BPM). The default setting is 200 BPM.

VF response time, which is the elapsed time before treatment is delivered, can be set within the range of 25-55 seconds. The default setting is 25 seconds.

### VT threshold

The VT rate threshold can be set within the range of 120-250 BPM, not to exceed the VF threshold. The default setting is 150 BPM.

If the patient's heart rate exceeds the VT rate threshold and the patient holds the response buttons after the alarm sequence has continued for 30 seconds, the alarms stop and the system increases the VT rate threshold by 10%. If VT continues and the higher rate threshold is exceeded, the alarm sequence starts again. This can continue until the VF rate threshold is exceeded, at which time the device goes into the VF alarm sequence. When the patient's heart rate falls below the original VT rate threshold, the VT rate threshold resets to the initial setting.

VT response time can be set within a range of 60-180 seconds. The default setting is 60 seconds.

This page intentionally left blank.

## Appendix A: Quick charts

### To enter setup mode

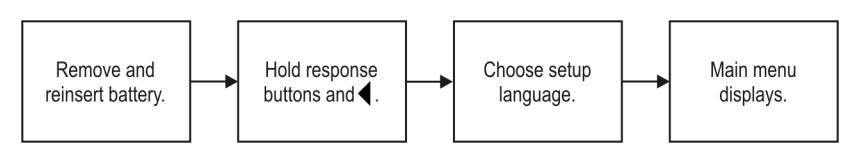

### To change language or second language

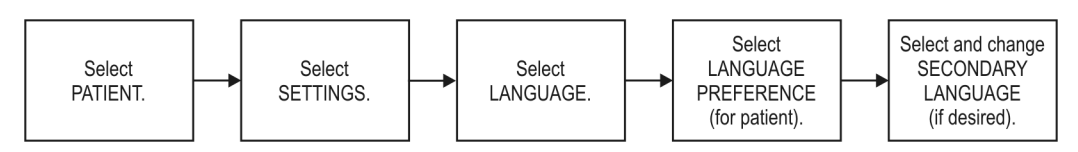

### To change patient name (after initial setup)

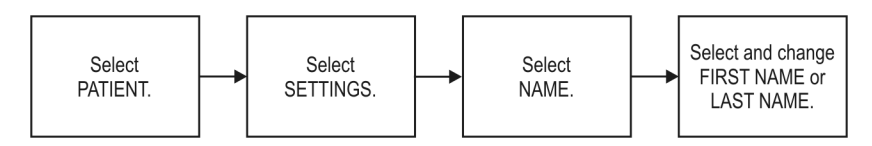

### To change detection settings (rate threshold, pulse energy, response time, etc.)

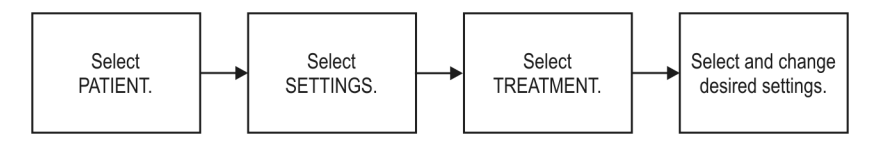

### To change country

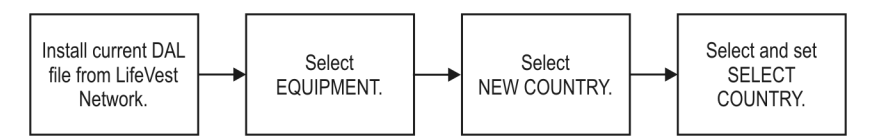

### To change dialer settings

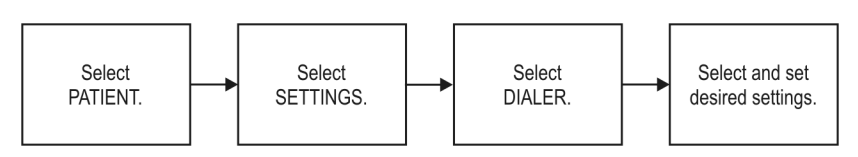

### To enter or change clinical center

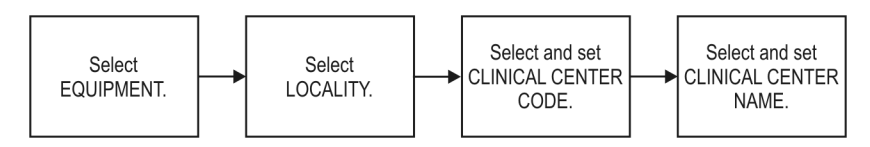

### To enter or change time zone or DST

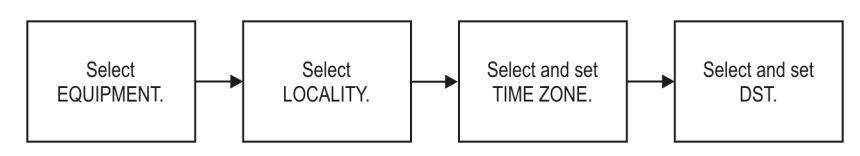

To change connectivity settings (connection method, modem type, etc.)

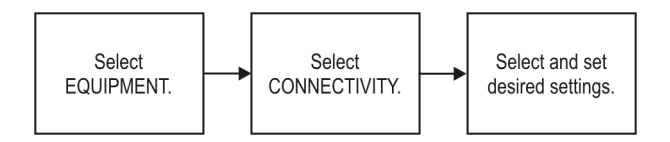

### Basic troubleshooting procedure

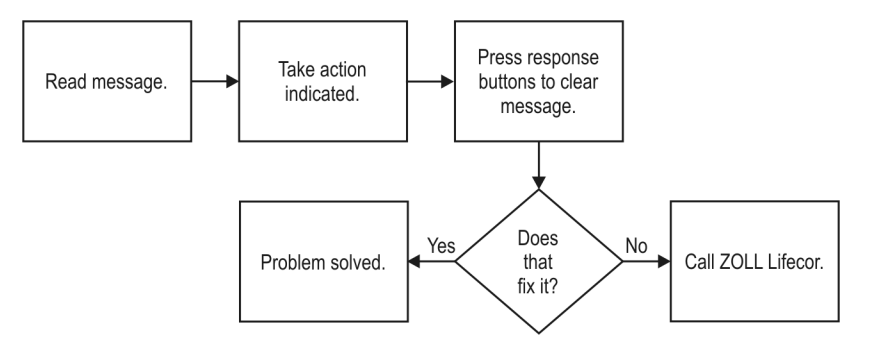

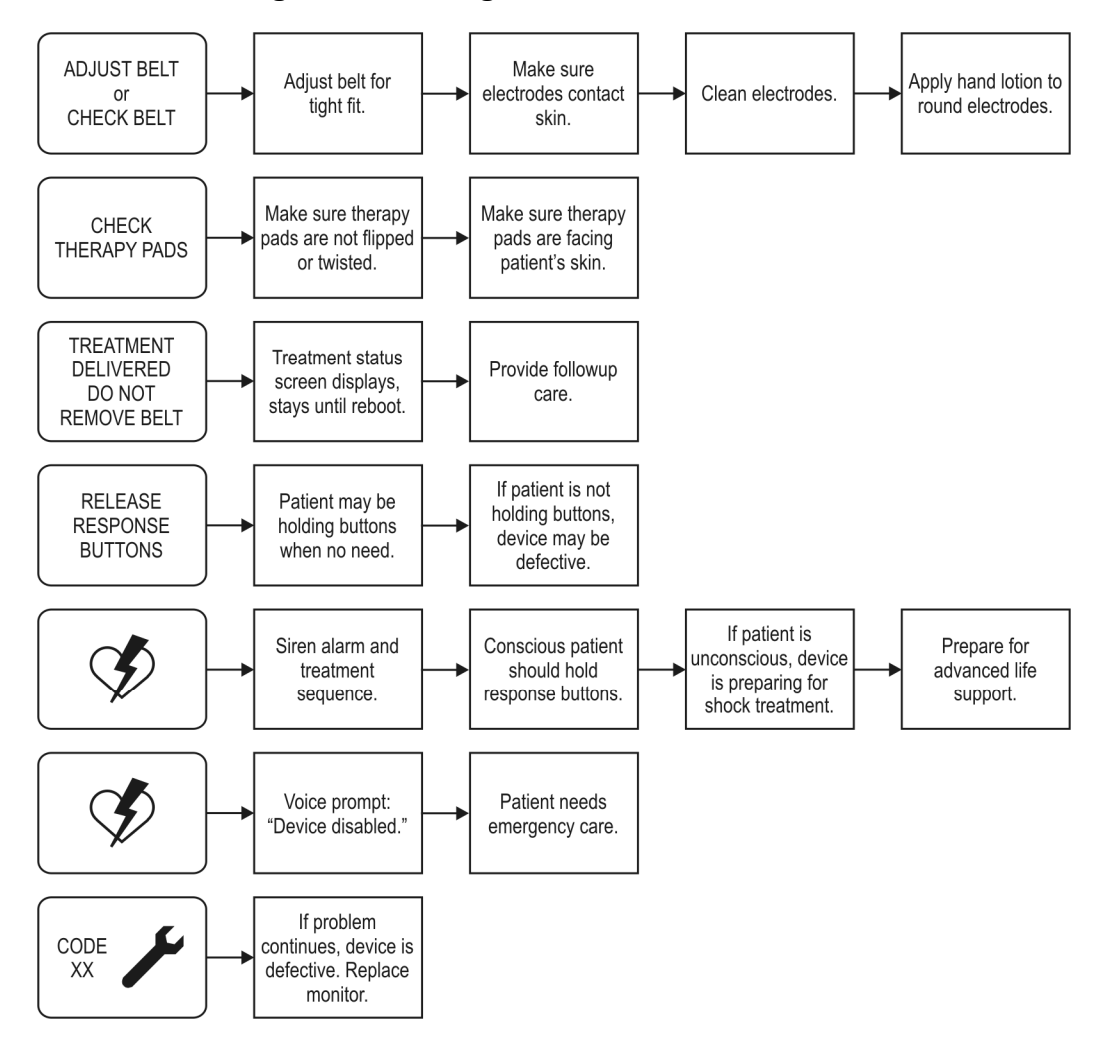

Troubleshooting from messages

### Maintenance while device is in storage

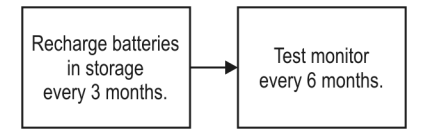

This page intentionally left blank.

## Appendix B: Maintenance checklist

This is a suggested checklist for maintaining the LifeVest system. This form may be copied.

Unit serial no.\_\_\_\_\_

| Date     |  |  |  |  |
|----------|--|--|--|--|
| Initials |  |  |  |  |

| Instruction                                                                | Corrective action                                                                                                    | Check below after completing: |  |  |  |  |  |
|----------------------------------------------------------------------------|----------------------------------------------------------------------------------------------------|-------------------------------|--|--|--|--|--|
| Inspect system components. Follow procedure in section 5: Maintenance.     | <ul> <li>If there is any damage, do not<br/>use on a patient. Contact<br/>ZOLL Lifecor for replacement</li> <li>components.</li> </ul> |                               |  |  |  |  |  |
| Recondition system components. Follow procedure in section 5: Maintenance. |                                                                                                    |                               |  |  |  |  |  |
| Clean holster. Launder in hot, soapy water.                                |                                                                                                    |                               |  |  |  |  |  |
| Recharge batteries at least every 3 months during storage.                 | Replace batteries that fail to take a charge. Contact ZOLL Lifecor for replacements.                                                   |                               |  |  |  |  |  |
| Test monitor using test plug every 6 months                                | If monitor fails test, contact ZOLL Lifecor.                                                                                           |                               |  |  |  |  |  |

Notes

This page intentionally left blank.

## Index

## A

address ZOLL Lifecor, ii adjust or check belt troubleshooting, 4-4 asystole detection specifications, 5-1

### В

battery inspection, 3-1 maintenance, 3-9 recycling, 3-9 warnings, 3-9 battery charger inspection, 3-1 belt inspection, 3-2 biphasic waveforms, 5-9

## С

chapters of this manual, 1-1 check or adjust belt troubleshooting, 4-4 CHECK THERAPY PADS troubleshooting, 4-4 checklist maintenance, B-1 cleaning guidelines, 3-3 clinical center changing, 2-14 clinical center change guick chart, A-2 conformance to standards, 5-3 CONNECT ELECTRODE BELT troubleshooting, 4-4 connection method changing, 2-15 connectivity menu, 2-15 settings, 2-15 connectivity change quick chart, A-2 contact ZOLL Lifecor, ii contents of this manual, iii copyright, ii country change quick chart, A-1

### D

daylight savings time (DST) changing, 2-14 default settings, 2-16 defibrillating pulse waveforms, 5-9 defibrillation shock specifications, 5-1 detection settings quick chart, A-1 device specifications, 5-1 dial prefix changing, 2-13 dialer menu, 2-13 settings, 2-13 dialer settings change quick chart, A-1 dialing modes, 2-13 dialing overrides changing, 2-15 DST changing, 2-14 quick chart, A-2

### Ε

effectivity, ii electrode belt inspection, 3-2 reconditioning, 3-4 troubleshooting, 4-4 electromagnetic emissions, 5-5 electromagnetic immunity, 5-6 energy changing, 2-11 defaults, 2-16 environmental testing, 5-5 errors testing, 3-8

### Η

hospital dialing mode, 2-13

### I

ingress of liquids, 5-8 inspection, 3-1 checklist, B-1

### J

joules shock specifications, 5-1

### L

language changing, 2-9 defaults, 2-16 settings, 2-10 language change quick chart, A-1 life expectancy, 5-2 locality menu, 2-14 settings, 2-14 login overrides changing, 2-15

### Μ

maintenance, 3-1 checklist, B-1 manual organization, 1-1 mechanical strength, 5-8 menu connectivity, 2-15 description, 2-2 dialer, 2-13 locality, 2-14 navigation, 2-3 patient, 2-7, 2-9 structure, 2-1 treatment, 2-11 menu defaults, 2-16 message startup, 4-2 test. 3-8 message, post treatment changing, 2-11 mode defaults, 2-16 modem inspection, 3-1 modem type changing, 2-15 monitor reconditioning, 3-5

### Ν

name changing, 2-7 name change quick chart, A-1 navigation menus, 2-3 noise troubleshooting, 4-4

### 0

operating environment, 5-2 option defaults, 2-16 organization of this manual, 1-1 overrides changing, 2-15 defaults, 2-16

### Ρ

patents, ii patient programming, 2-7, 2-9 patient name quick chart, A-1 settings, 2-7 phone number, ii phone code changing, 2-15 post treatment message changing, 2-11 prescription note, ii problem solving, 4-1 programming, 2-1 patient, 2-7, 2-9 treatment, 2-11 pulse delivery synchronization, 5-11 pulse energy changing, 2-11

## Q

quick charts, A-1

### R

rate threshold changing, 2-11 reconditioning, 3-3 recycling batteries, 3-9 reference guides, A-1 response time changing, 2-11 defaults, 2-16 routine maintenance, 3-1 R-wave synchronization, 5-11

### S

scheduled maintenance, 3-1 sections of this manual, 1-1 settings default, 2-16 patient, 2-7, 2-9 treatment, 2-11 setup, 2-1 setup mode, 2-6 quick chart, A-1 shock specifications, 5-1 software license, ii specifications, 5-1 standards met, 5-3 startup problems, 4-3 storage environment, 5-2 quick chart, A-3 synchronization pulse delivery, 5-11

### Т

technical information, 5-1 test plug, 3-6 testing monitor, 3-6 problems, 3-8 threshold defaults, 2-16 time zone changing, 2-14 quick chart, A-2 trademarks, ii treatment programming, 2-11 settings, 2-12 troubleshooting, 4-1 basic procedure, 4-1 initial considerations, 4-1 noise, 4-4 quick chart, A-3 startup, 4-3 startup messages, 4-2

### U

UL 2601-1, 5-2 UL classifications for use, 5-2

### V

VF threshold, 5-11 VT threshold, 5-11 VT/VF settings changing, 2-11

### W

warnings battery, 3-9 waveforms defibrillating, 5-9 Web address company, ii

### Ζ

ZOLL Lifecor address, ii

This page intentionally left blank.